### "Law Summer Living payment on "NYU eSuite."

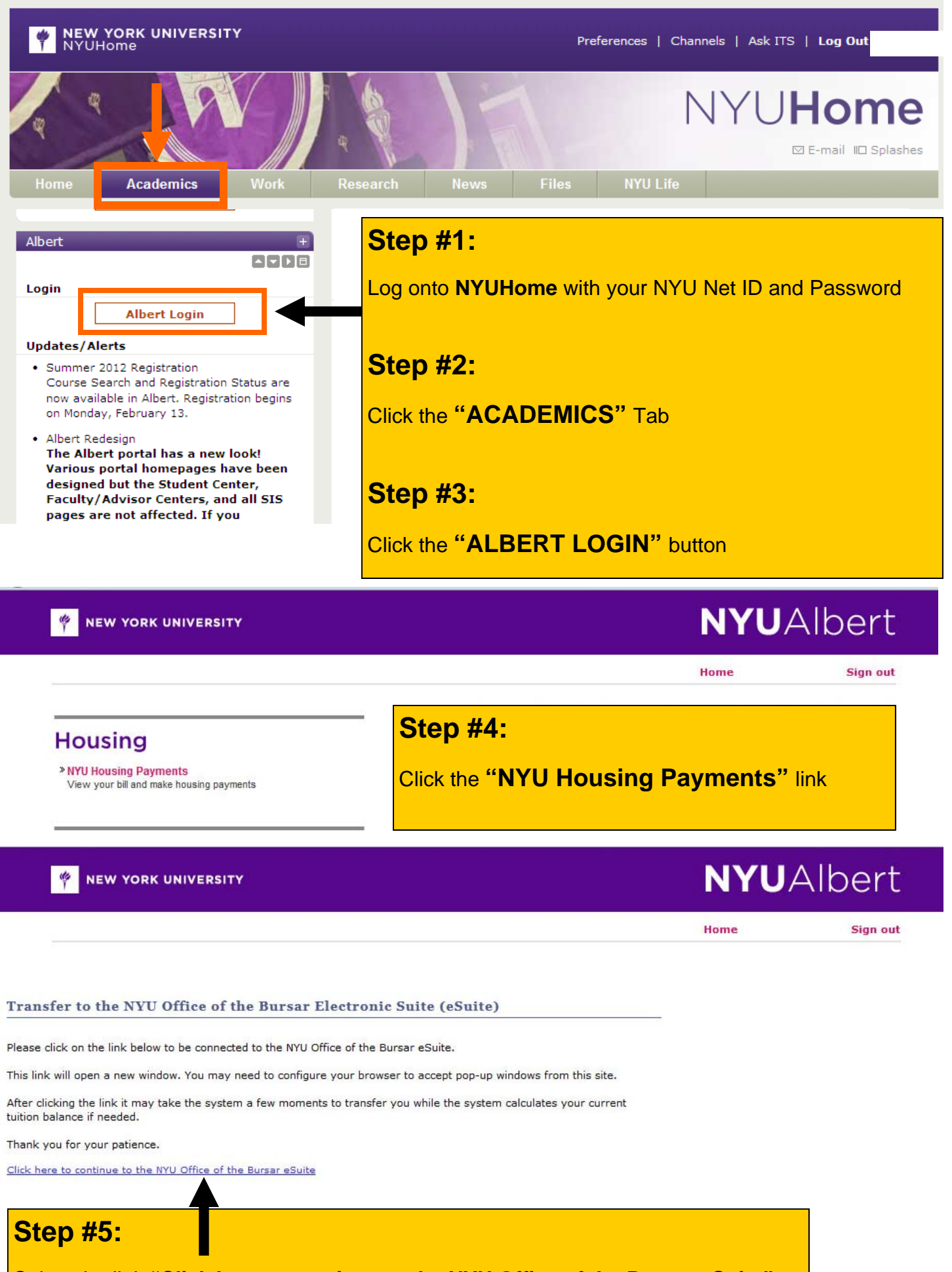

Select the link "Click here to continue to the NYU Office of the Bursar eSuite"

# How to "Make an E-check payment "NYU eSuite."

| Welcom<br>E<br>NYU                                                                                                    | Bursar Website   Ask for Help   Log Out<br>Logged in as<br>Office of the Bursar<br>www.nyu.edu/bursar |             |
|----------------------------------------------------------------------------------------------------|----------------------------------------------------------------------------------------------------|-------------|
| My Account Payments Payment Plans                                                                                                    | eBills eRefunds                                                                                       |             |
| Account Activity My Profiles Authorized                                                                                                    | l Users                                                                                               |             |
| Account Alerts                                                                                                    | My Account                                                                                            |             |
| To have your refunds deposited directly,<br>complete your setup on the <b>Refund</b><br><b>Account Setup</b> page.                                                                                                    | Current Account Status Balance: Make a Payment View Account Activity                                  | \$9,265.00  |
| Announcements                                                                                                    |                                                                                                    |             |
| Welcome to the NYU eSuite<br>* A summary of your account is<br>displayed on this page. Please<br>make sure to click on View                                                                                                    | Statements         eBill Statement         You currently do not have any billing statements.          |             |
| <ul> <li>Account Activity to review the<br/>breakdown of charges and<br/>payments for each semester.</li> <li>* January 2012 Term E-bills will be<br/>available on November 16, 2011.<br/>Payment will be due by December<br/>9, 2011.</li> </ul> | Step #6: Click the "Make a Payme                                                                      | ent button" |

| My Account   | Payments      | Payment Plans         | eBills       | eRefunds                                         |
|--------------|---------------|-----------------------|--------------|--------------------------------------------------|
| Account Paym | nent Paym     | ent History           |              |                                                  |
| Account      | t Payment     |                       |              |                                                  |
| Account      | t Payment     |                       |              |                                                  |
| Current b    | alance includ | es activity since you | r last state | ment, including recent payments and new charges. |
| Balance:     |               |                       |              | \$0.00                                           |
| Make a       | Payment       |                       |              |                                                  |
|              | <u> </u>      |                       |              |                                                  |

**Step #7: Click the "Make a Payment button" again** 

| My Account Payments Pay                      | nent Plans eBills    | eDeposits | eRefunds     |          |         |
|----------------------------------------------|----------------------|-----------|--------------|----------|---------|
| Account Payment Payment His                  | огу                  |           |              |          |         |
|                                              | _                    | _         | _            | _        | _       |
| Account Payment                              |                      |           |              |          |         |
| Unable to process payment. In                | valid payment select | tion.     |              |          |         |
| Amount                                       | Payment Met          | hod       | Confirmation |          | Peceint |
| Amount                                       | Fayment Met          | liou      | Commation    |          | Receipt |
| Select Payment                               |                      |           |              |          |         |
| <ul> <li>Current account balance:</li> </ul> | \$9,265.00 \$        | Pa        | ayment Date: | 11/16/11 |         |
|                                              | L                    | Me        | emo:         |          |         |
| Continue                                     |                      |           |              |          |         |
|                                              |                      |           |              |          |         |

### Step #8:

**1.** Click inside the circle of the "Current account balance"

2. There's a blank box next to the amount, click in the box and fill the amount you would like to pay.

#### **3.** Click the "Continue" button

| My Account                                                                                        | Payments                                                                                                    | Payment Plans                                                                                                    | eBills                                              | eDeposits         | eRefunds     |         |
|---------------------------------------------------------------------------------------------------|----------------------------------------------------------------------------------------------------|----------------------------------------------------------------------------------------------------|-----------------------------------------------------|-------------------|--------------|---------|
| Account Payn                                                                                      | nent Paym                                                                                                    | ent History                                                                                                    |                                                     |                   |              |         |
| Accoun                                                                                            | t Payment                                                                                                    |                                                                                                    |                                                     |                   |              |         |
| Ar                                                                                                | nount                                                                                                    | Paymer                                                                                                    | nt Metho                                            | d                 | Confirmation | Receipt |
| Select P<br>Payme<br>Payme<br>Sele<br>Electroni<br>number a<br>personal<br>accounts<br>traveler's | Payment Meth<br>ent amount: \$<br>ent method: [<br>ect Previou<br>ic Check - Elect<br>nd account num<br>checking accour<br>or corporate che<br>checks, etc. | od<br>8,000.00<br>Select Payment Metho<br>Is Step Cancel<br>ronic payments require<br>ber. Payments can be<br>nt only. You cannot use<br>ecks, i.e. credit cards, | d  a bank rot<br>made from<br>savings<br>home equit | uting<br>a<br>ty, |              |         |

## Step #9:

- 1. At Payment Method, click arrow for "drop down box," and select "Electronic checking."
- **2.** Click the green "Select Button" at the bottom of the page.

|                      | Amount                                                                                                    | Payment Method                                                                                                    | Confirmation                                                                                                    | Receipt                                          |  |
|----------------------|----------------------------------------------------------------------------------------------------|----------------------------------------------------------------------------------------------------|----------------------------------------------------------------------------------------------------|--------------------------------------------------|--|
|                      | Select Payment Method                                                                                                    |                                                                                                    |                                                                                                    |                                                  |  |
|                      | Payment amount:       \$8,000.00         Payment method:       Electronic Check (checking)         Select                                               |                                                                                                    | Account Information<br>*Indicates required fields<br>Personal accounts only. No corporate accounts, i.e. credit<br>cards, home equity, traveler's checks, etc.                     |                                                  |  |
|                      | Electronic Check - Electronic<br>number and account number.<br>personal checking account on<br>accounts or corporate checks,<br>traveler's checks, etc. | payments require a bank routing<br>Payments can be made from a<br>ly. You cannot use savings<br>i.e. credit cards, home equity, | (View example)  *Account number:  *Confirm account number:                                                                                                    |                                                  |  |
| tep                  | #10:                                                                                                    |                                                                                                    | *Name on account:                                                                                                    |                                                  |  |
| . En<br>an           | nter Checking Accou<br>d Checking Account                                                                                                    | int Routing number,<br>t number.                                                                                                | Refund Options<br>Only ONE account can be designated<br>Check here if you would like refunds<br>account.                                                                           | to receive refunds.<br>to be deposited into this |  |
| nfor<br>nche<br>solv | ortunately, sometimes it works better if it's<br>necked. The Systems team has been working to<br>lve that.                                              |                                                                                                    | Option to Save         Save this payment method for future use         Save payment method as:         (e.g. Primary Checking)         Continue       Previous Step         Cancel |                                                  |  |

### **Step #11:**

1. After you read the Terms and Conditions, the check box is at the bottom of the page.

2. Once that is clicked, the green "Submit" button will appear. You can also click on the blue links below "Print Agreement" or Terms and Conditions" to print for your records.

| Account Payment                                         |                                                                                               |                                                                               |                                 |  |  |
|---------------------------------------------------------|-----------------------------------------------------------------------------------------------|-------------------------------------------------------------------------------|---------------------------------|--|--|
| Amount                                                  | Payment Method                                                                                | Confirmation                                                                  | Receipt                         |  |  |
| Submit Payment                                          |                                                                                               |                                                                               |                                 |  |  |
| Please review the transact                              | tion details, agree to the terms and conditions, t                                            | hen submit your payment.                                                      |                                 |  |  |
| Payment date:                                           | 11/-                                                                                          | 16/11                                                                         |                                 |  |  |
| Payment amount:                                         | \$8,0                                                                                         | 00.00                                                                         |                                 |  |  |
| Account type:                                           | Che                                                                                           | ecking                                                                        |                                 |  |  |
| Routing number:                                         | 021                                                                                           | 000021                                                                        |                                 |  |  |
| Account number:                                         | XXX                                                                                           | x5678                                                                         |                                 |  |  |
| Name on account:                                        | Jon                                                                                           | es                                                                            |                                 |  |  |
| Terms and Conditions                                    | 5                                                                                             |                                                                               |                                 |  |  |
| I hereby authorize New Yo<br>Depository to electronical | ork University to initiate electronic transactions to<br>by process the same to such account. | o my Depository according to the term                                         | ns below, and for my            |  |  |
| Name:Jones                                              |                                                                                               |                                                                               |                                 |  |  |
| Depository:JPMORGAN C                                   | HASE BANK                                                                                     |                                                                               |                                 |  |  |
| 3RD FLOOR                                               |                                                                                               |                                                                               |                                 |  |  |
| TAMPA,FL 33610                                          |                                                                                               |                                                                               |                                 |  |  |
| Routing Number:02100002                                 | 21                                                                                            |                                                                               |                                 |  |  |
| Account Number:xxxx567                                  | 8                                                                                             |                                                                               |                                 |  |  |
| Debit Amount:\$8,000.00                                 |                                                                                               |                                                                               |                                 |  |  |
| Memo:                                                   |                                                                                               |                                                                               |                                 |  |  |
| This agreement is dated V                               | Vednesday, November 16, 2011                                                                  |                                                                               |                                 |  |  |
| For fraud detection purpos                              | es, your internet address has been logged.                                                    |                                                                               |                                 |  |  |
| 128.122.73.28 at 11/16/20                               | 11 04:52:45 PM CST                                                                            |                                                                               |                                 |  |  |
| Any false information er<br>both federal and state la   | ntered hereon constitutes as fraud and subje<br>aws of the United States. Violators will be p | ects the party entering same to felo<br>rosecuted to the fullest extent of th | ony prosecution under<br>e law. |  |  |
| To revoke this authorizatio                             | on agreement you must contact bursar.studenta                                                 | accounts@nyu.edu.                                                             |                                 |  |  |
| I agree to the above te                                 | rms and conditions. (Print Agreeme                                                            | ent)                                                                          |                                 |  |  |
| By selecting the Submit P                               | Payment button you are agreeing to the <b>Terms</b> a                                         | and Conditions .                                                              |                                 |  |  |
| Submit Payment                                          | revious Step Cancel                                                                           |                                                                               |                                 |  |  |

### Step #12: 1. Confirmation and print Receipt

### Account Payment

Your new ACH payment method has been saved.

Thank you for your payment. We will send you a confirmation e-mail with payment details. For a record of all your payments, please see the Payment History.

| Amount                                         | Payment Method                              | Confirmation                      | Receipt                  |  |  |  |
|------------------------------------------------|---------------------------------------------|-----------------------------------|--------------------------|--|--|--|
| Payment Receipt                                |                                             |                                   |                          |  |  |  |
| Your payment in the amo page for your records. | unt of \$8,000.00 was successful. A confirm | ation email was sent to tst294@ny | u.edu. Please print this |  |  |  |
| Confirmation number:                           | 1098                                        |                                   |                          |  |  |  |
| Payment date:                                  | Wednesday, November 16, 2011                |                                   |                          |  |  |  |
| Amount paid:                                   | \$8,000.00                                  |                                   |                          |  |  |  |
| Student name:                                  | Lindsey M Inserra                           |                                   |                          |  |  |  |
| Paid to:                                       | New York University                         |                                   |                          |  |  |  |
| Account number:                                | xxxx5678                                    |                                   |                          |  |  |  |
| Name on account:                               | Jones                                       |                                   |                          |  |  |  |
|                                                | Checking                                    |                                   |                          |  |  |  |